## **Ricerca con UNIVERSE – University of Verona search**

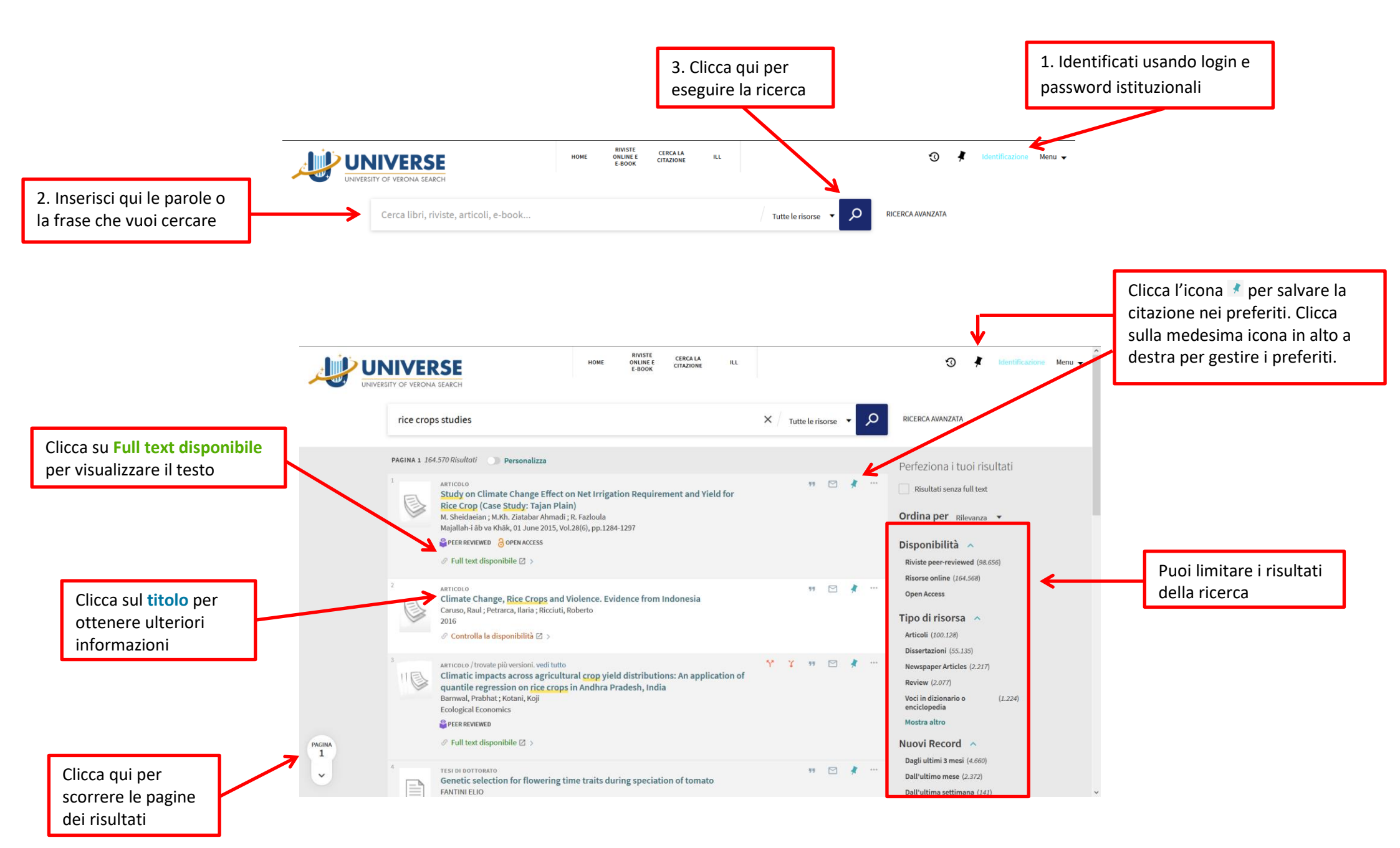

## La risorsa in dettaglio

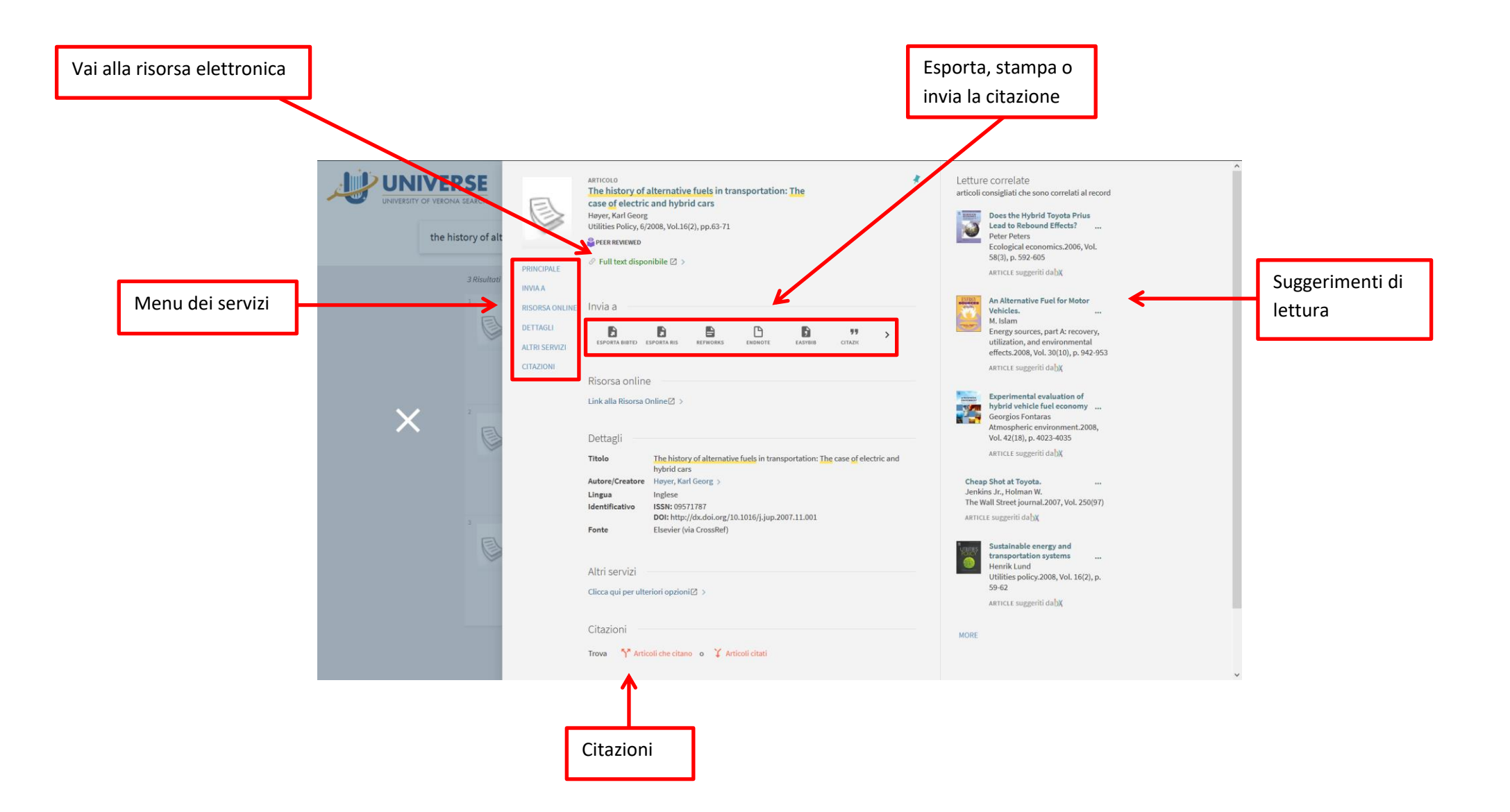

## Il mio Account

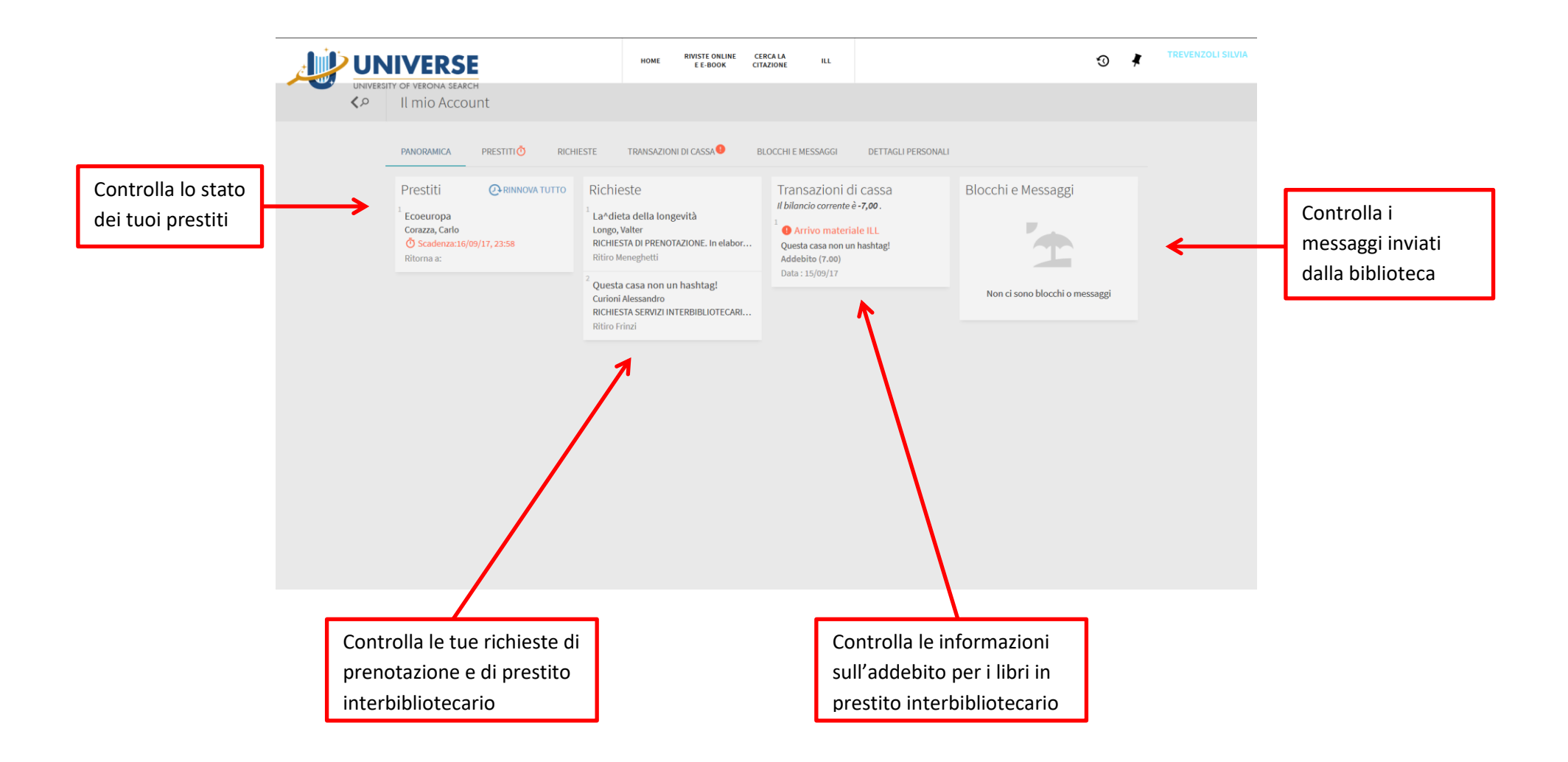